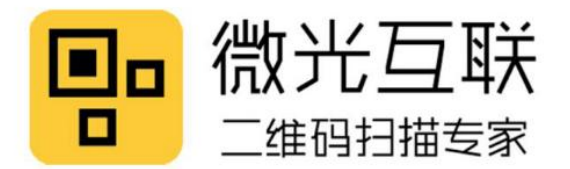

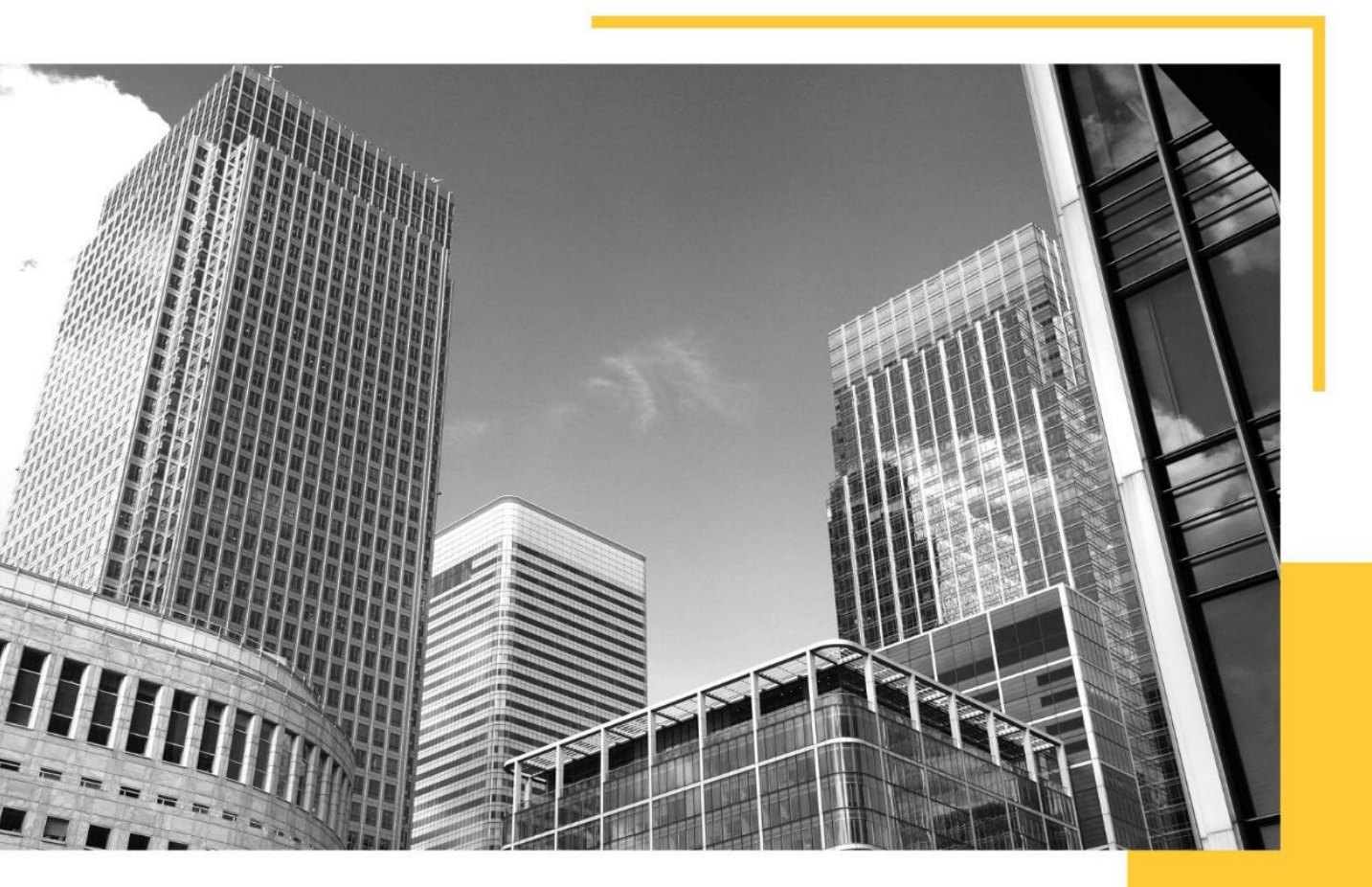

# Fast recognition Various output interface Suitable for access control scenario

# M350

#### User manual

 $\label{eq:please} \ensuremath{\mathsf{Please}}\xspace \ensuremath{\mathsf{read}}\xspace \ensuremath{\mathsf{it}}\xspace \ensuremath{\mathsf{read}}\xspace \ensuremath{\mathsf{it}}\xspace \ensuremath{\mathsf{read}}\xspace \ensuremath{\mathsf{it}}\xspace \ensuremath{\mathsf{read}}\xspace \ensuremath{\mathsf{it}}\xspace \ensuremath{\mathsf{read}}\xspace \ensuremath{\mathsf{read}}\xspace \ensuremath{\mathsf{re$ 

properly.

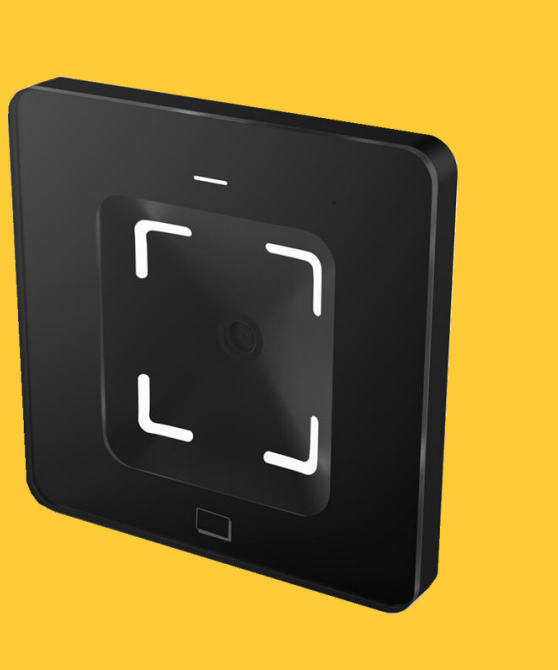

Beijing Vguang Internet Technology Co.

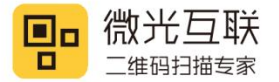

#### Disclaimer

Before using the product, please read all the contents in this Product Manual carefully to ensure the safe and effective use of the product. Do not disassemble the product or tear up the seal on the device by yourself, or Beijing Vguang Internet Technology Co., Ltd. will not be responsible for the warranty or replacement of the product.

The pictures in this manual are for reference only. If any individual pictures do not match the actual product, the actual product shall prevail. For the upgrade and update of this product, Beijing Vguang Internet Technology Co., Ltd. reserves the right to modify the document at any time without notice.

Use of this product is at the user's own risk. To the maximum extent permitted by applicable law, damages and risks arising from the use or inability to use this product, including but not limited to direct or indirect personal damage, loss of commercial profits, Beijing vguang Internet Technology Co., Ltd. will not bear any responsibility for trade interruption, loss of business information or any other economic loss.

All rights of interpretation and modification of this manual belong to Beijing Vguang Internet Technology Co.,Ltd.

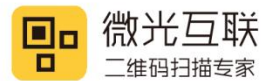

# M350产品手册

#### Edit history

| Change date | Version | Description     | Responsible |
|-------------|---------|-----------------|-------------|
| 2022.2.24   | V1.0    | Initial version |             |
|             |         |                 |             |
|             |         |                 |             |
|             |         |                 |             |
|             |         |                 |             |

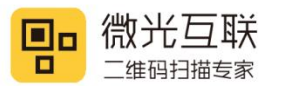

#### Catalog

| Di | sclaimer                               |
|----|----------------------------------------|
| 1. | Preface                                |
|    | 1.1. Product introduction              |
|    | 1.2. Product features                  |
| 2. | Product appearance                     |
|    | 2.1.1. Overall introduction            |
|    | 2.1.2. Product size chart              |
| 3. | Product parameters                     |
|    | 3.1. General parameters                |
|    | 3.2. Recognition parameters            |
|    | 3.3. Electric parameters               |
|    | 3.4. Working environment parameters 11 |
| 4. | Interface definition                   |
| 5. | Device configuration                   |
| 6. | Mounting method                        |
| 7. | Attention                              |
| 8. | Contact info                           |

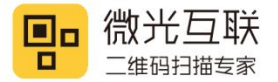

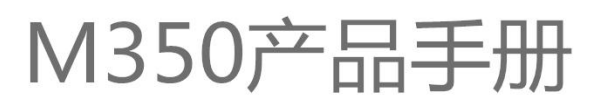

#### 1. Preface

Thanks for using the M350 QR code reader, Reading this manual carefully can help you understand the function and features of this device, and quickly master the use and installation of the device.

#### **1.1. Product introduction**

M350 QR code reader was specially designed for access control scenario, which has various output interface, including TTL, Wiegand, RS485, RS232, Ethernet and relay, suitable for gate, access control and other scenes.

#### **1.2. Product feature**

- 1, 1, Scan code& swipe card all in one.
- 2, Fast recognition speed, high accuracy, 0.1 second the fastest.
- 3, Easy to operate, humanized configuration tool, more convenient to config the reader.

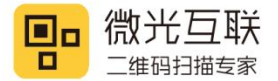

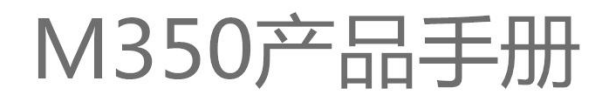

#### 2. Product appearance

#### **2.1.1. OVERALL INTRODUCTION**

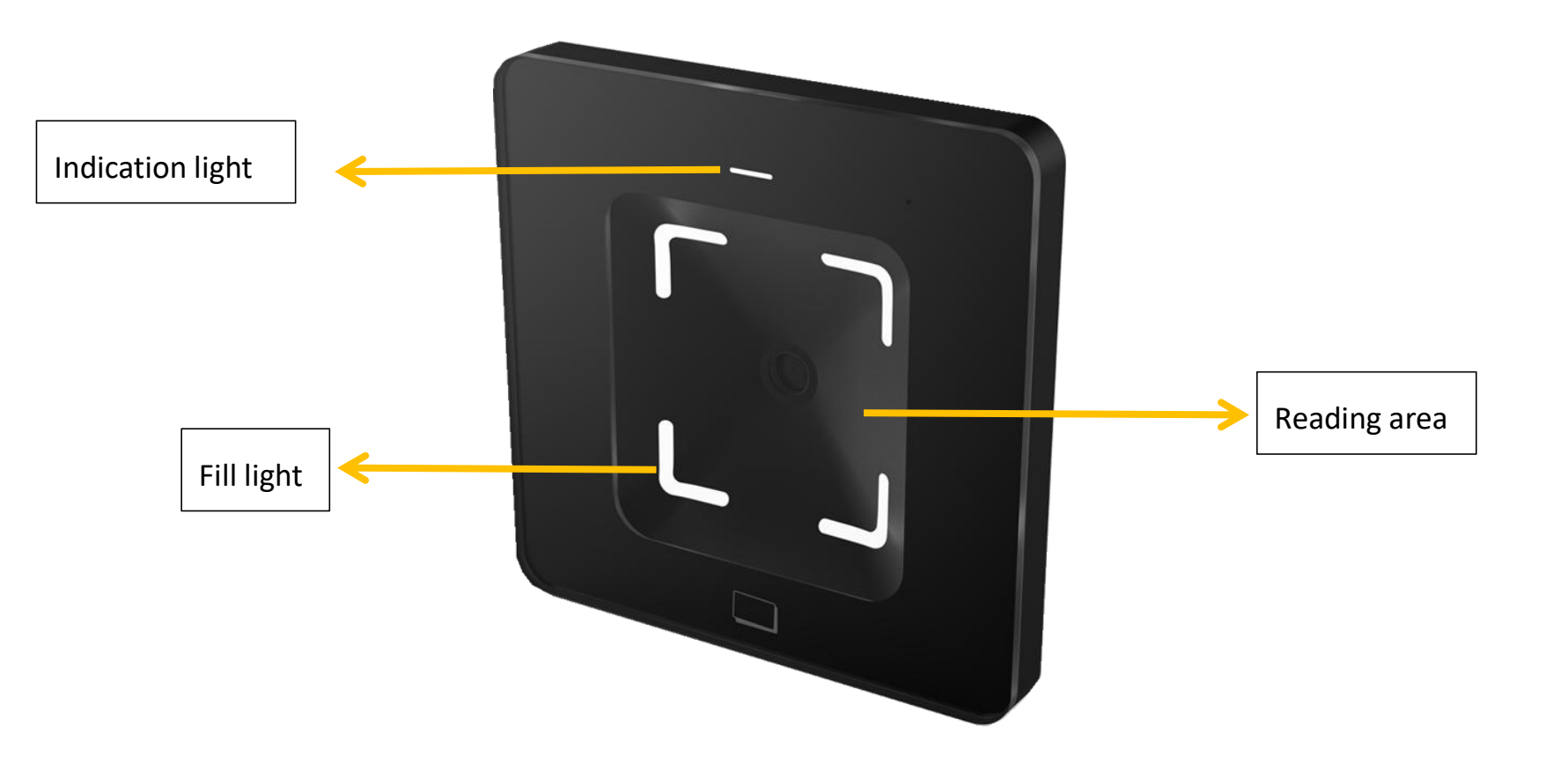

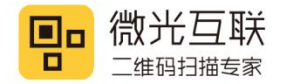

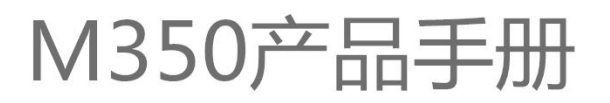

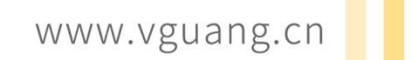

#### 2.1.2. PRODUCT SIZE

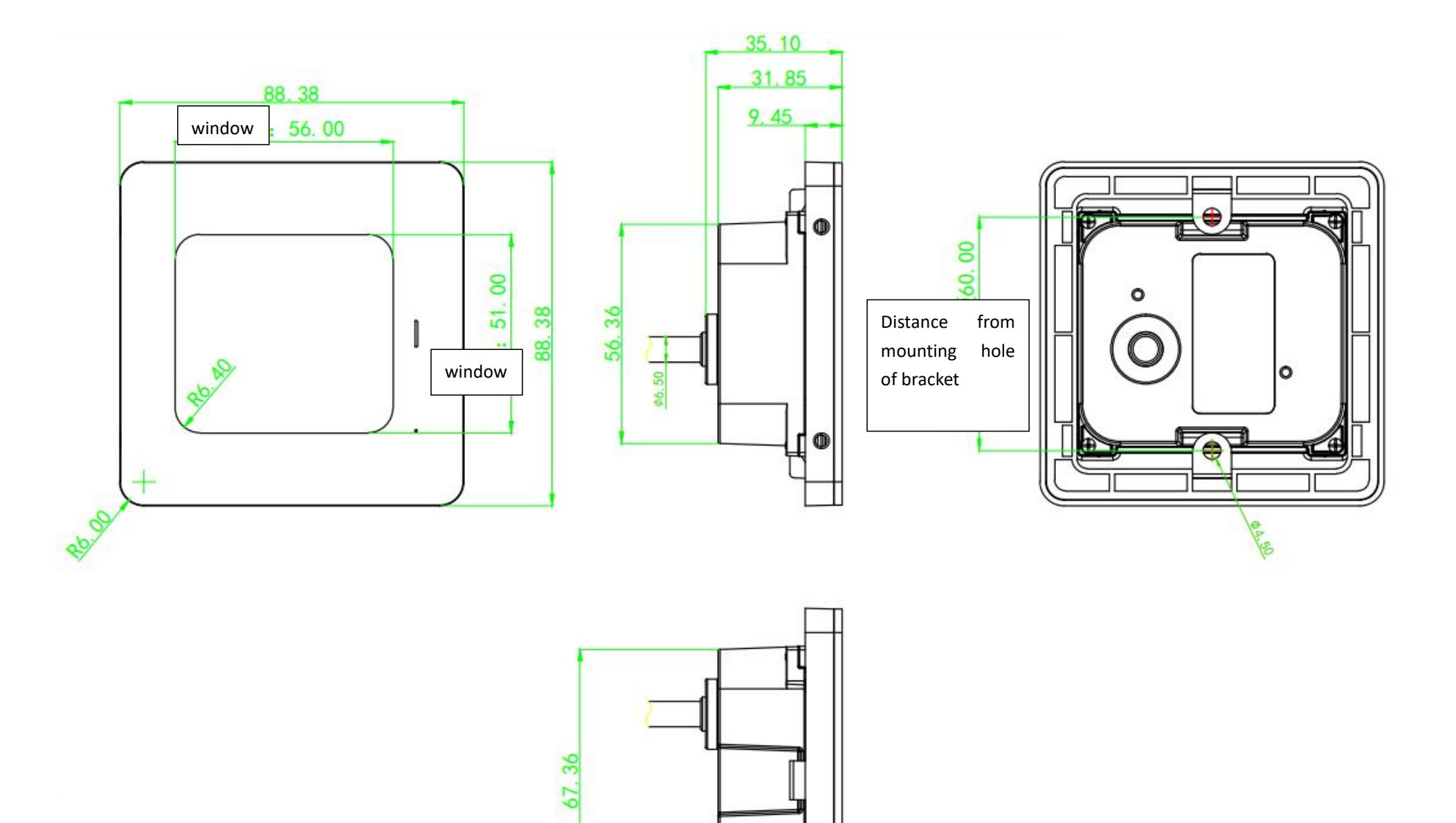

ſ

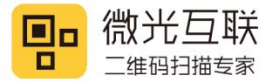

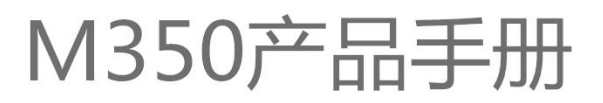

# 3. Product parameters

#### **3.1. General parameters**

| General parameters |                                      |  |  |
|--------------------|--------------------------------------|--|--|
| Output interface   | RS485, RS232, TTL, Wiegand, Ethernet |  |  |
| Indicating method  | Red, green, white light indicator    |  |  |
|                    | Buzzer                               |  |  |
| Imaging sensor     | 300,000 pixel CMOS sensor            |  |  |
| Max resolution     | 640*480                              |  |  |
| Mounting method    | Embedded mounting                    |  |  |
| Product size       | 88.38mm*88.38mm*35.10mm              |  |  |
| Reading            | E Gumuk E 1 mm                       |  |  |
| window size        |                                      |  |  |

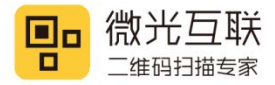

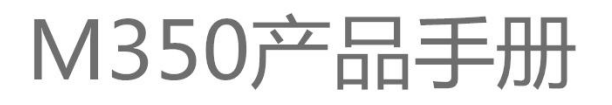

# **3.2. Reading parameter**

| QR code recognition parameter |                                                                              |                                                                |  |
|-------------------------------|------------------------------------------------------------------------------|----------------------------------------------------------------|--|
| Symbologies                   | QR, PDF417, CODE39, CODE93, CODE128, ISBN10, ITF, EAN13, DATABAR, aztec etc. |                                                                |  |
| Supported                     | Mobile QR code and paper QR code                                             |                                                                |  |
| decoding                      |                                                                              |                                                                |  |
| DOF                           | Omm~62.4mm(QRCODE 15mi1)                                                     |                                                                |  |
| Reading                       | ≥8mi1                                                                        |                                                                |  |
| accuracy                      |                                                                              |                                                                |  |
| Reading speed                 | 100ms per time(average), support reading continuously                        |                                                                |  |
|                               | Ethernet                                                                     | Tilt $\pm$ 62.3 ° Rotation $\pm$ 360 ° Deflection $\pm$ 65.2 ° |  |
| Reading                       |                                                                              | (15milQR)                                                      |  |
| direction                     | RS232, RS485, Wiegand,                                                       | Tilt $\pm$ 52.6 ° Rotation $\pm$ 360 ° Deflection $\pm$ 48.6 ° |  |
|                               | TTL                                                                          | (15milQR)                                                      |  |
|                               | Ethernet                                                                     | 86.2° (15milQR)                                                |  |
| FOV                           | RS232, RS485, Wiegand,                                                       | 73.5° (15milQR)                                                |  |
|                               | TTL                                                                          |                                                                |  |
| RFID reading parameter        |                                                                              |                                                                |  |
| Supported                     | ISO 14443A, ISO 14443B                                                       | protocol cards, ID card (only physical card number)            |  |
| cards                         |                                                                              |                                                                |  |

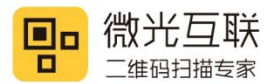

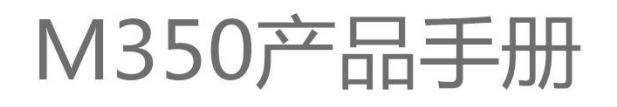

| Reading method | Read UID, read and write M1 card sector |
|----------------|-----------------------------------------|
| Working        | 13.56MHz                                |
| frequency      |                                         |
| Distance       | <5cm                                    |

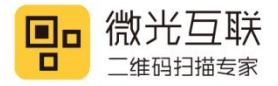

#### **3.3. Electric parameters**

The power input can be provided only when the device is connected properly. If the device is plugged or unplugged while the cable is live (hot plugging), its electronic components will be damaged. Make sure that the power is turned off when plugging and unplugging the cable.

| Electric parameters |                            |                            |  |
|---------------------|----------------------------|----------------------------|--|
| Working voltage     | RS232, RS485, Wiegand, TTL | DC 5-15V                   |  |
|                     | Ethernet                   | DC 12-24V                  |  |
| Working current     | RS232, RS485, Wiegand, TTL | 156.9mA (5V typical value) |  |
|                     | Ethernet                   | 92mA (12V typical value)   |  |
| Power consumption   | RS232, RS485, Wiegand, TTL | 784.5mW (5V typical value) |  |
|                     | Ethernet                   | 1104mW (12V typical value) |  |

#### **3.4. Working environment parameters**

| Working environment parameters |                                                                     |  |
|--------------------------------|---------------------------------------------------------------------|--|
| ESD protection                 | $\pm 8 \rm kV$ (Air discharge) , $\pm 4 \rm kV$ (Contact discharge) |  |
| Working temp                   | -20° C-70° C                                                        |  |
| Storage temp                   | -40° C-80° C                                                        |  |
| RH                             | 5%-95% (No condensation) (environment temperature30°C)              |  |
| Ambient light                  | 0-80000Lux(Non direct sunlight)                                     |  |

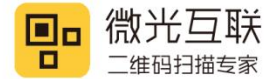

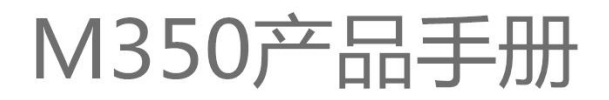

### 4. Interface definition

#### 4.1. RS232, RS485 Version

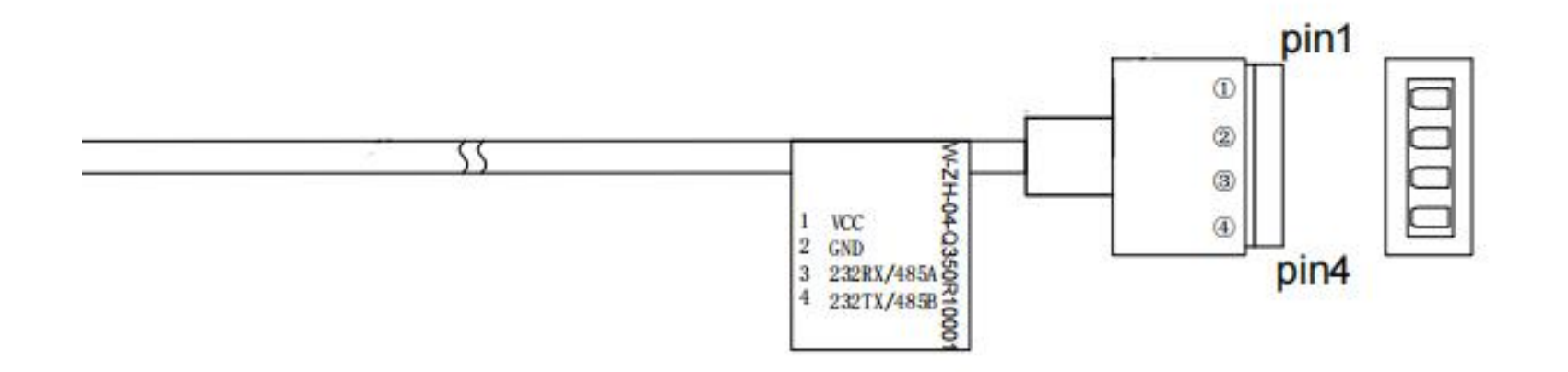

| Serial<br>number | Definition  |              | Description                        |
|------------------|-------------|--------------|------------------------------------|
| 1                | VCC         | Po           | sitive power supply                |
| 2                | GND         | Ne           | gative power supply                |
| 3 232RX/485A     |             | 232 Version  | Data receiving end of code scanner |
|                  | 485 Version | 485 _A cable |                                    |
| 4                | 232TX/485B  | 232 Version  | Data sending end of code scanner   |
|                  |             | 485 Version  | 485 _B cable                       |

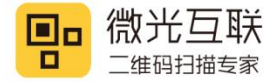

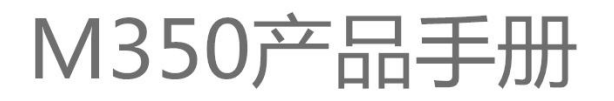

#### 4.2. Wiegand&TTL Version

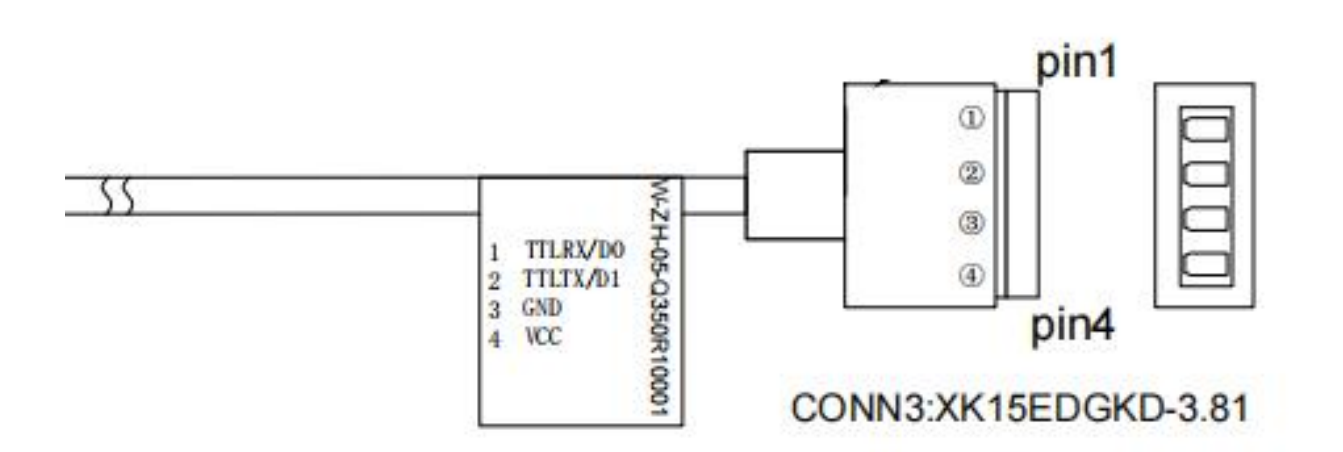

| Serial<br>number | Definition | Description           |                                    |
|------------------|------------|-----------------------|------------------------------------|
| 4                | VCC        | Positive power supply |                                    |
| 3                | GND        | Negative power supply |                                    |
| 2 TTLTX/D1       |            | TTL                   | Data sending end of code scanner   |
|                  | IILIA/DI   | Wiegand               | Wiegand 1                          |
| 1                |            | TTL                   | Data receiving end of code scanner |
|                  | IILKX/DU   | Wiegand               | Wiegand O                          |

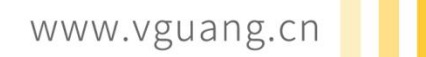

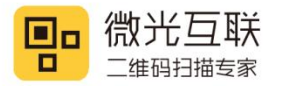

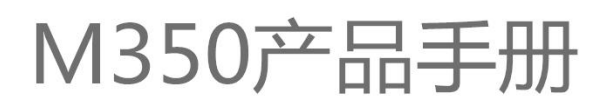

#### **4.3. Ethernet Version**

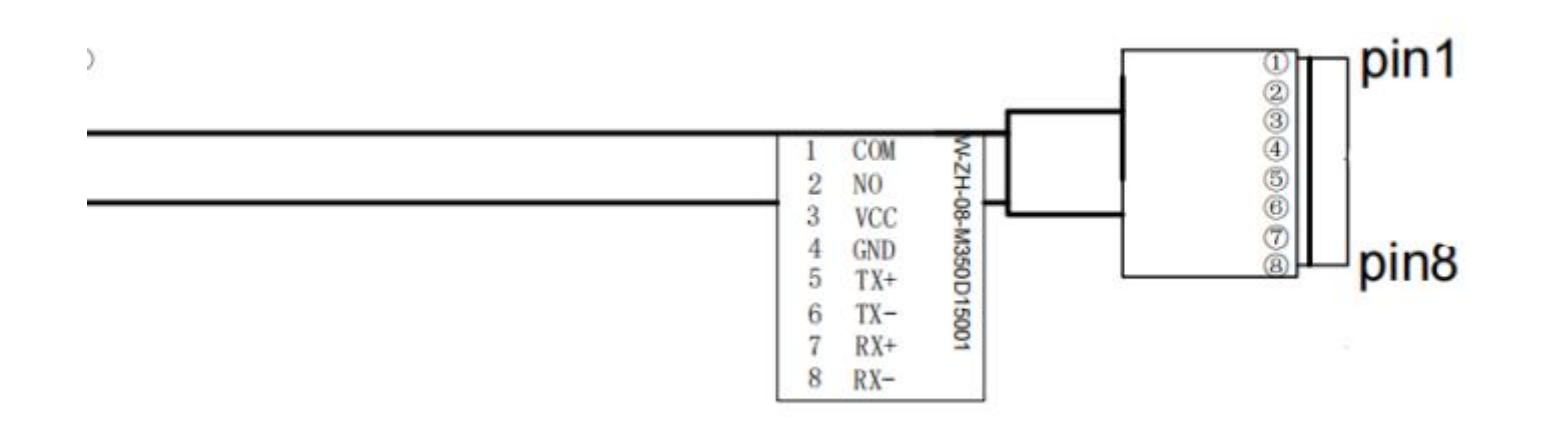

| Serial<br>number | Definition | Description                                          |
|------------------|------------|------------------------------------------------------|
| 1                | СОМ        | Relay common terminal                                |
| 2                | NO         | Relay normally open end                              |
| 3                | VCC        | Positive power supply                                |
| 4                | GND        | Negative power supply                                |
| 5                | TX+        | Data transmission positive end (568B network cable   |
|                  |            | pin1 orange and white)                               |
| 6                | TX-        | Data transmission negative end (568B network cable   |
|                  |            | pin2-orange)                                         |
| 7                | RX+        | Data receiving positive end (568B network cable pin3 |
|                  |            | green and white)                                     |

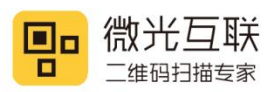

# M350产品手册

| 8 | RX- | Data receiving negative end (568B network cable |
|---|-----|-------------------------------------------------|
|   |     | pin6-green)                                     |

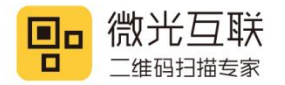

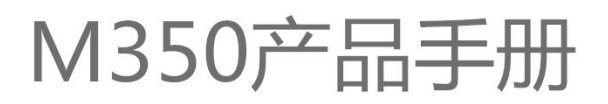

#### 4.4. Ethernet+Wiegand Version

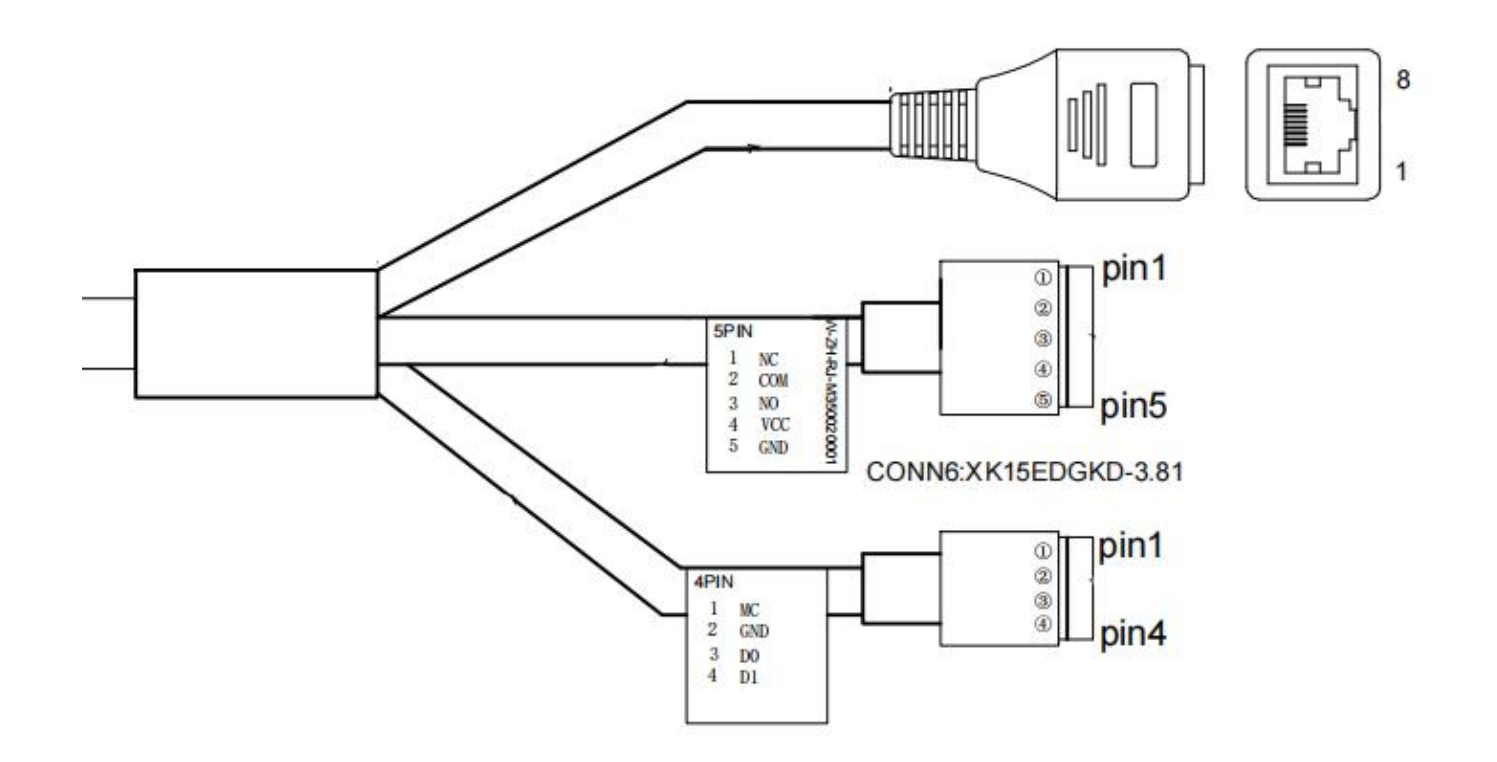

RJ45 port connect to the network cable, 5pin and 4Pin screws interface descriptions are as follows:

#### 5PIN interface

| Serial<br>number | Definition | Description                  |
|------------------|------------|------------------------------|
| 1                | NC         | Normally closed end of relay |
| 2                | СОМ        | Relay common terminal        |
| 3                | NO         | Relay normally open end      |
| 4                | VCC        | Positive power supply        |
| 5                | GND        | Negative power supply        |

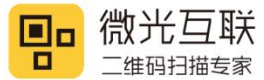

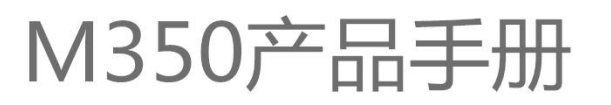

#### 4PIN interface

| Serial<br>number | Definition | Description                         |
|------------------|------------|-------------------------------------|
| 1                | МС         | Door magnetic signal input terminal |
| 2                | GND        | Door magnetic signal input terminal |
| 3                | DO         | Wiegand O                           |
| 4                | D1         | Wiegand 1                           |

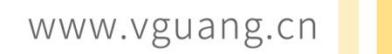

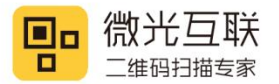

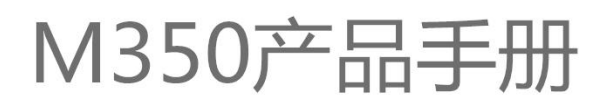

#### 5. Device configuration

Use the Vguang config tool to configure the device. Open the following configuration tools (available from the download center on the official website)

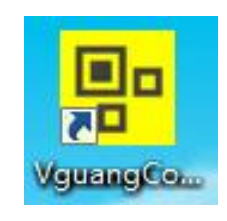

5.1 config tool

Config the device as the step shows, the example are showing 485 version reader.

Step 1, Select the model number M350

|                          |              |               |                  |                         | EN -         | → Next         |
|--------------------------|--------------|---------------|------------------|-------------------------|--------------|----------------|
| On <mark>line</mark> Dev | ice          |               |                  |                         |              |                |
| Connec                   | State:       | [             | Disconnect       |                         |              |                |
| Offline Dev              | ice          | " [           |                  |                         |              |                |
| MX86                     | QT660        | MP86          | тх               | DW100                   | EC           | C900           |
| QT420                    | JL7066<br>E2 | JL5066        | мс               | Q1960<br>Q1970<br>Q1980 | MET          | ACE90          |
| Q400                     | MU86         | MC10X<br>MC50 | QT960J<br>QT970J | QT100                   | Q300<br>M300 | QT510<br>QT310 |
| M320                     | MC50P        | M350          |                  |                         |              |                |

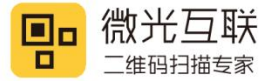

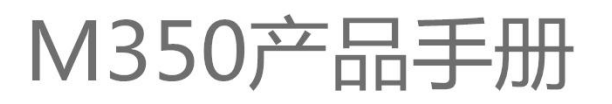

Step 2, Select the output interface, and config the corresponding serial parameters.

| et Password:     | 12345678876                                           | 54321      |     |             |            | C     | $\rightarrow$ Next | → Main |  |  |
|------------------|-------------------------------------------------------|------------|-----|-------------|------------|-------|--------------------|--------|--|--|
| Work mode        | (                                                     | ) Ordinary |     |             | ⊖ Develop  |       |                    |        |  |  |
| Output           | 85/232                                                |            |     | 0           | Wigan      | ) Eth | ernet              |        |  |  |
|                  |                                                       |            |     |             |            |       |                    |        |  |  |
|                  |                                                       |            |     |             |            |       |                    |        |  |  |
|                  |                                                       |            |     |             |            |       |                    |        |  |  |
| Serial           | te: 115200 🔻                                          | Databit:   | 5 👻 | CheckDigit: | N 🔻 Stopbi | : 1 • |                    |        |  |  |
| Serial<br>Baudra | te: 115200 ▼<br>115200<br>300                         | Databit:   | 5 🕶 | CheckDigit: | N 🔻 Stopbi | : 1 • |                    |        |  |  |
| Serial<br>Baudra | te: 115200 ▼<br>115200<br>300<br>2400<br>4800<br>9600 | Databit:   | 5 👻 | CheckDigit: | N 🔻 Stopbi | : 1 - |                    |        |  |  |

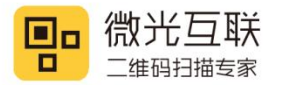

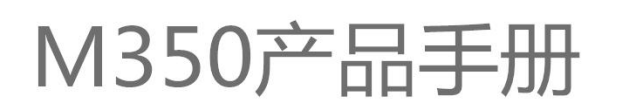

Step 3, select the required configuration. For configuration options, please refer to the user manual of Vguangconfig configuration tool on the official website.

| Password: 123456 | 57887654321 |                |         | $\rightarrow$ Main | → Return |
|------------------|-------------|----------------|---------|--------------------|----------|
| an set Advanced  | Swipe Net   | Wigan          |         | Config code        | Save     |
| Code             | Code        |                |         | Reset Password     | Exit     |
| Prefix suffix    |             | PDF417         | CODE128 |                    |          |
| EnterWrap        | ISBN10      | <mark> </mark> | CODE39  |                    |          |
| Scan Mode        |             | EAN13          |         |                    |          |
| Action           |             |                |         | QR Code Position   |          |
| Backlight        |             |                | DATABAR |                    |          |
|                  |             |                |         |                    |          |
|                  |             |                |         |                    |          |

20

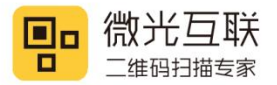

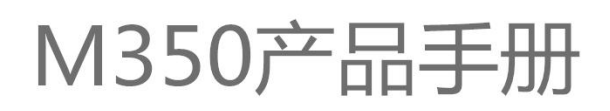

#### Step4, After configing as your needs, click "config code".

| t Password: 12345 | 67887654321 |          |         | $\rightarrow$ Main  | → Return   |
|-------------------|-------------|----------|---------|---------------------|------------|
| Scan set Advanced | Swipe Net   | Wigan    |         | Config code         | Save       |
| ☑ Code            | Code        |          |         | Reset Password      | Exit       |
| Prefix suffix     | QR          | PDF417   | CODE128 |                     |            |
| ✓ EnterWrap       | ☑ ISBN10    | ☑ ISBN13 | CODE39  | 国際語語で               |            |
| 🗹 Scan Mode       |             | EAN13    |         |                     |            |
| ✓ Action          |             | EAN8     |         |                     |            |
| ✓ Backlight       |             |          |         |                     |            |
|                   |             |          |         |                     |            |
|                   |             |          |         | ren 680 bel 97 Rein | 에 아이 그는 나라 |

Step 5, Use the scanner to scan the configurations QR code generated by the tool, then restart the reader to finish the new configurations.

For more details about configurations, please refer to the "Vguang configuration tool user manual".

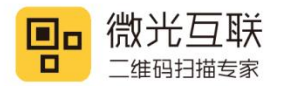

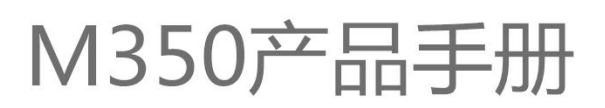

#### 6. Mounting method

The product using CMOS image sensor, the recognition window should avoid direct sun or other strong light source when install the scanner. The strong light source will cause the contrast in the image too big to decoding, the long term exposure will damage the sensor and cause the device failure.

The recognition window are using tempered glass, which has good transmission of the light, and also a good pressure resistance, but still need to avoid scratching the glass by some hard object, it will affect the QR code recognition performance.

The RFID antenna was in the underside of the recognition window, there should have no metal or magnetic material within 10cm when installing the scanner, or it will affect the card reading performance.

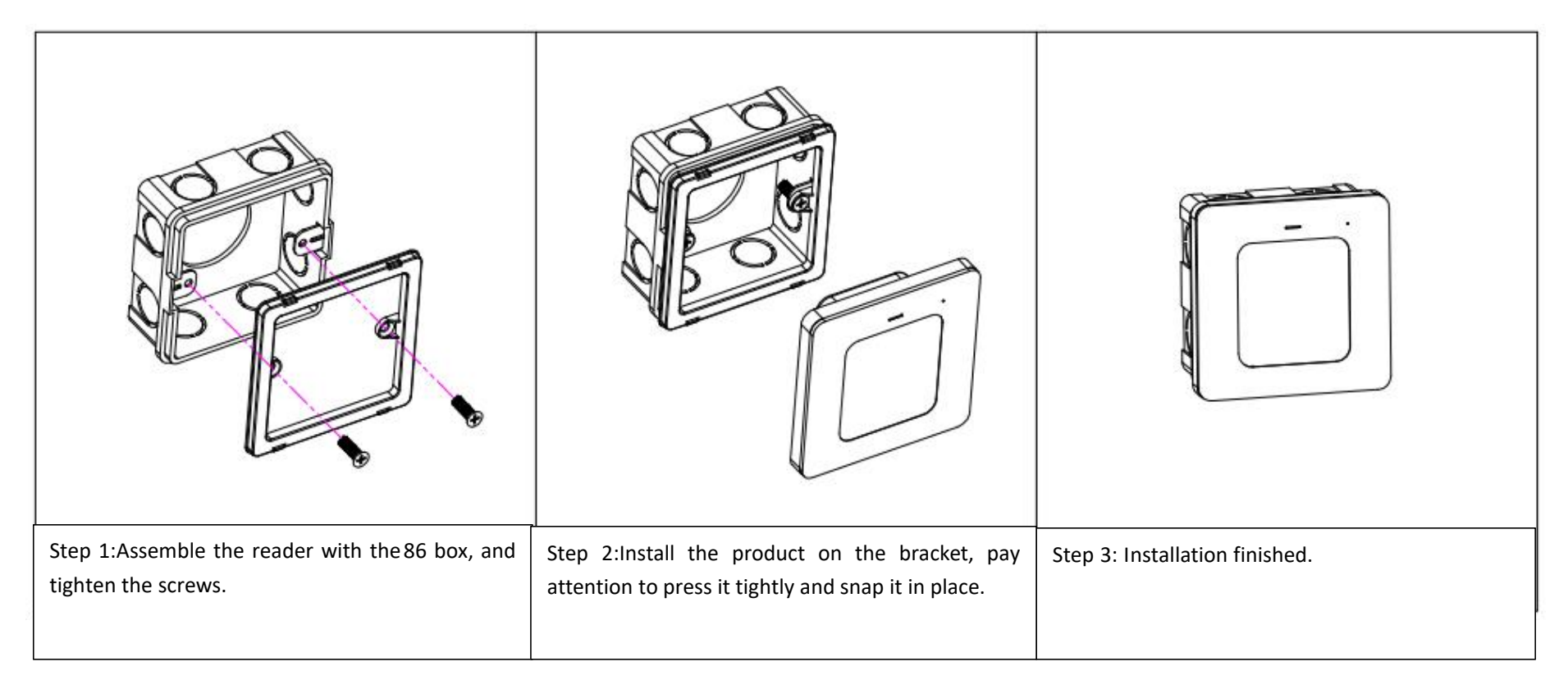

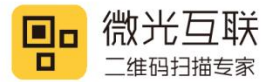

#### 7. Attention

1, The equipment standard is 12-24V power supply, it can get power from the access control power or power it separately. Excessive voltage may cause the device fail to work normally or even damage the device.

2, Do not disassemble the scanner without permission, otherwise the device may be damaged.

3, The installation position of the scanner should avoid direct sunlight. Otherwise, the scanning effect may be affected. The panel of the scanner must be clean, otherwise it may affect the normal image capture of the scanner. The metal around the scanner may interfere with the NFC magnetic field and affect card reading.

4, The wiring connection of the scanner must be firm. In addition, ensure the insulation between the lines to prevent the equipment from being damaged by a short circuit.

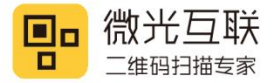

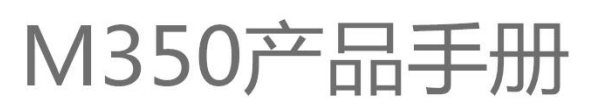

#### 8. Contact info

Company name: Beijing Vguang Internet Technology Co., Ltd,.

Address: China Meteorological Science and Technology Park, No.2, Zhenxing Road, Changping District, Beijing, China.

Hot line: 400-810-2019